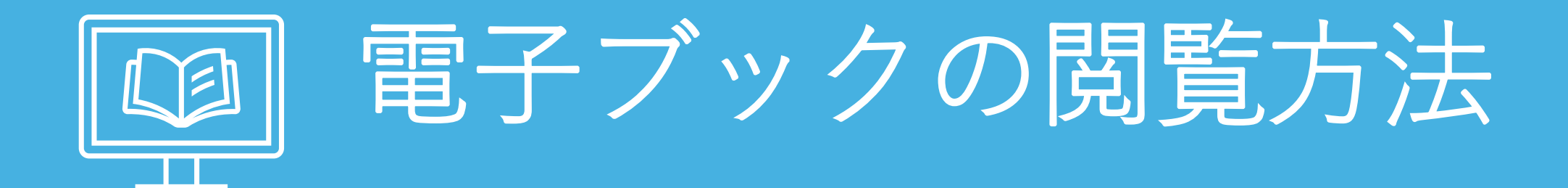

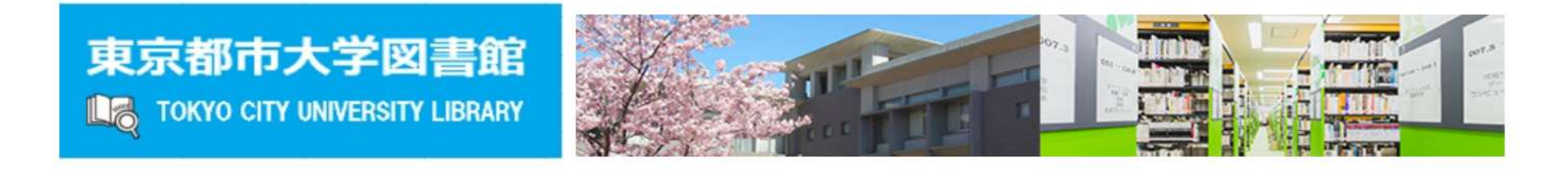

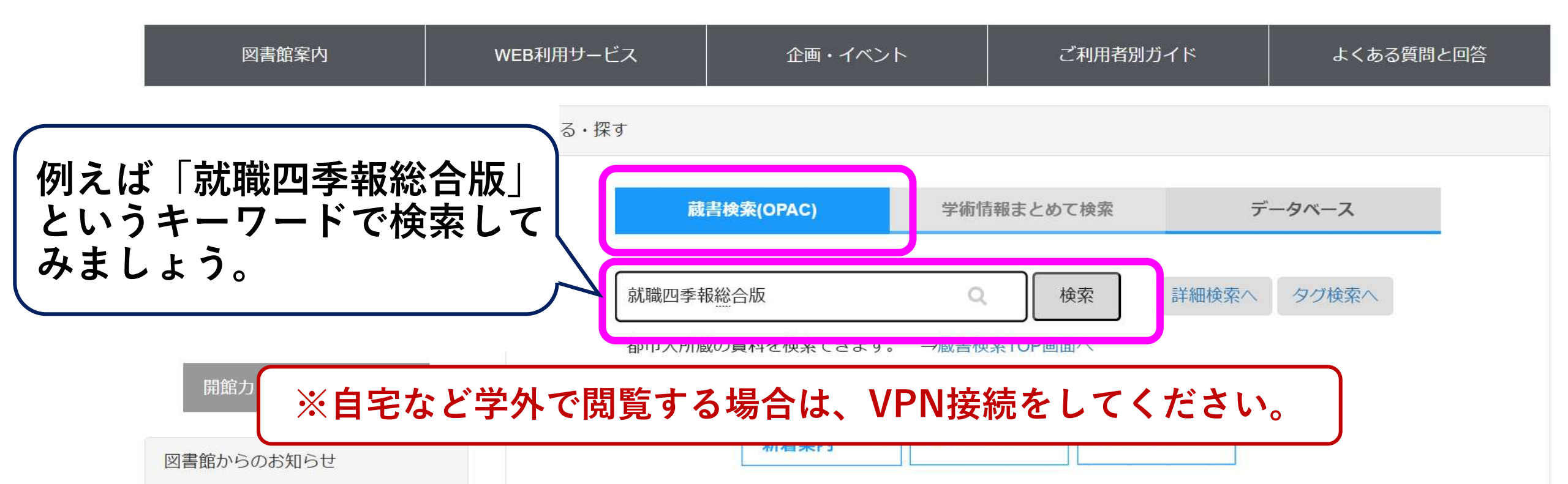

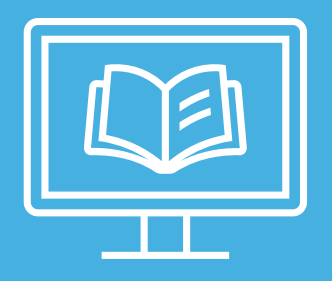

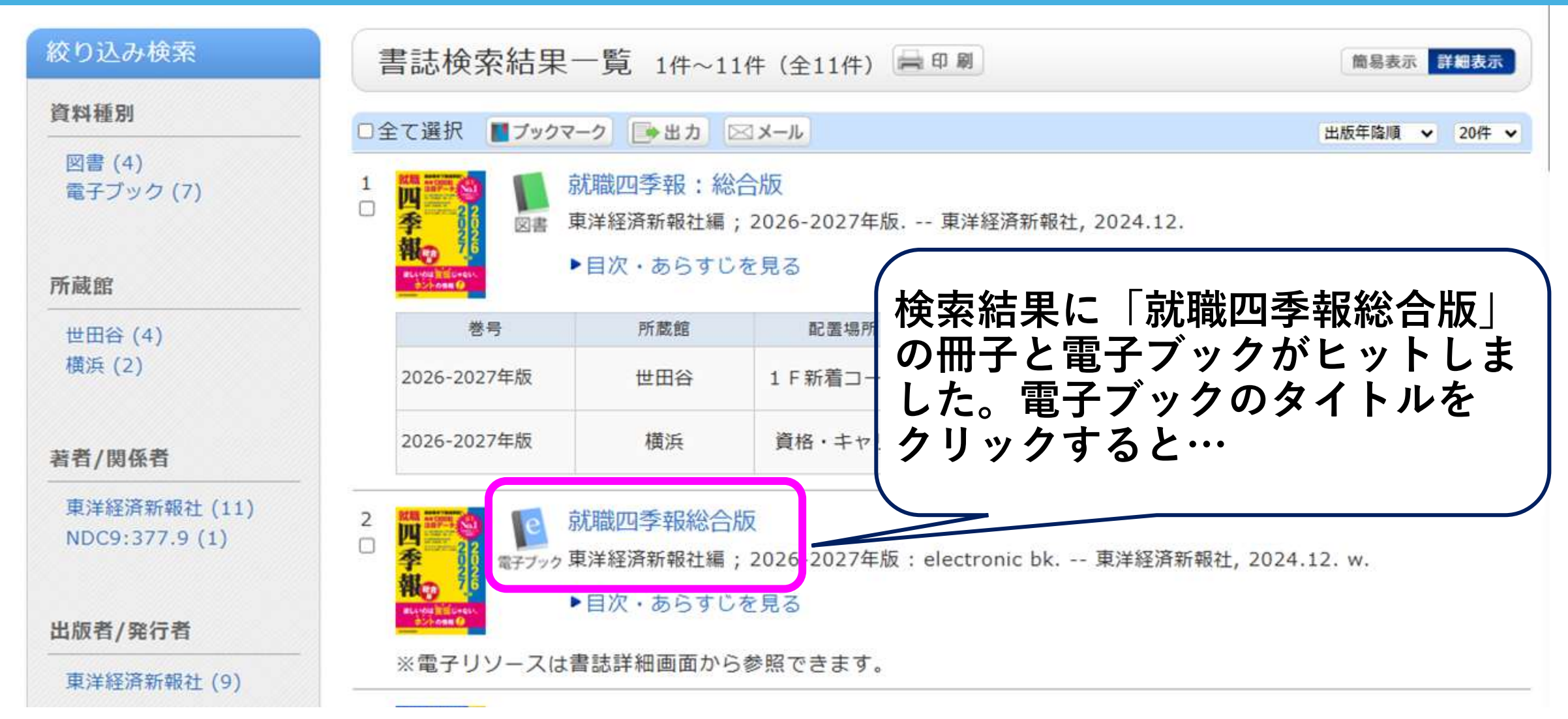

#### 書誌詳細

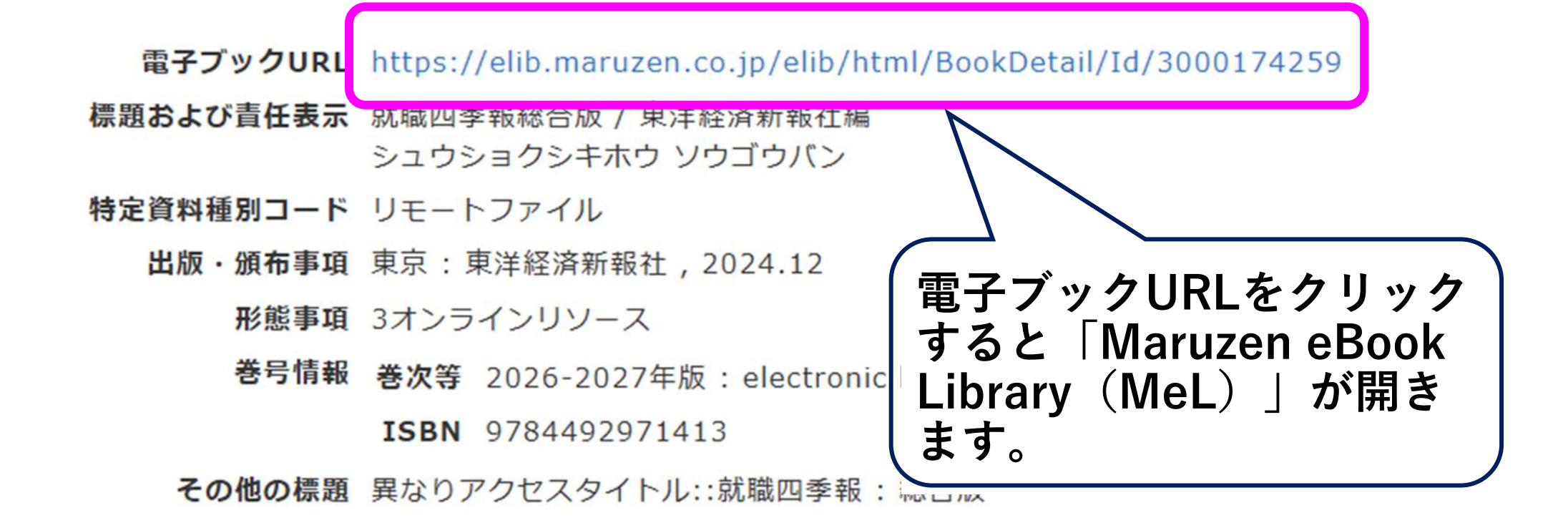

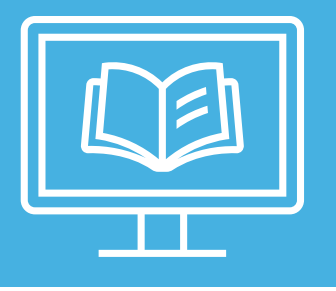

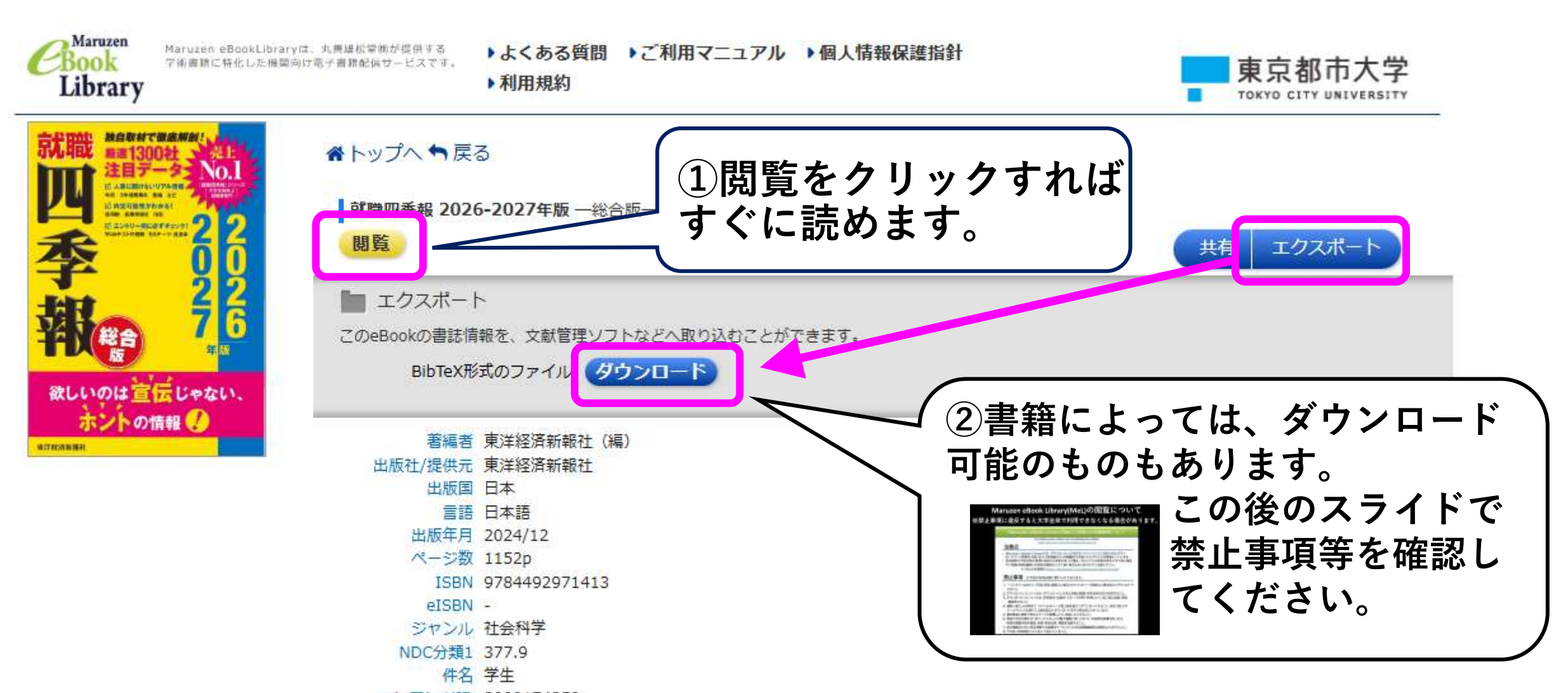

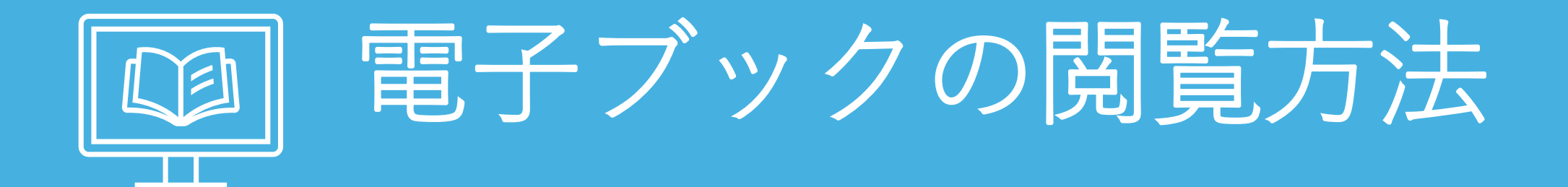

### 東京都市大学図書館 K TOKYO CITY UNIVERSITY LIBRARY

| 図書館案内                    | WEB利用サービス | 企画・イベント                          | ご利用者別ガイド                   | よくある質問と回答         |
|--------------------------|-----------|----------------------------------|----------------------------|-------------------|
| また 雪ヱブッ                  | クを試詰      |                                  |                            |                   |
| することもでき                  | ます。       | 書検索(OPAC) 学術情                    | 報まとめて検索                    | データベース            |
| 「アータベース」<br>「Maruzen eBo | 」→<br>ook | こいデータベースの分類を選択> 🗸                | Phan Research 🕨 CiNii I    | Books 🕨 J-STAGE 🕨 |
| Library(MeL)<br>クリックしてみ  |           | Maruzen eBook Library<br>試読実施中!! | JDream III F Goog<br>Schol | le                |
|                          |           | データベ                             | ベース一覧はこちら                  |                   |

図書館からのお知らせ

### Maruzen eBook Library(MeL)の閲覧について ※禁止事項に違反すると大学全体で利用できなくなる場合があります。

#### Maruzen eBook Library(MeL)ご利用上の注意事項について

For English version, Please refer to following the website. https://elib.maruzen.co.jp/app/eguide/mel.manual.e.pdf

#### 注意点

- Maruzen eBook Libraryでは、ダウンロードしたPDFをコンテンツごとに定められたダウン ロードページ枚数の上限、及び、利用規約(※)の範囲内でお使いいただくことを原則としています。
- 利用規約や下記の禁止事項に違反する利用があった場合、当システムの利用を停止させて頂く場合 やご所属の契約機関との契約の解除をさせて頂く場合もありますのでご注意ください。

※ MeLの利用規約(https://elib.maruzen.co.jp/app/eguide/agreement.pdf)

#### 禁止事項 ※下記の行為は固く禁じられております。

- 1. 一人1タイトルあたり、「印刷/保存」画面上に表示されているページ枚数の上限を超えてダウンロード すること。
- 2. ダウンロードしたファイルを、ダウンロードした本人自身の調査・研究目的以外で利用すること。
- ダウンロードしたファイルを、研究室内・企業内・グループ内等で共有したり、第三者に譲渡・流通 ・再配布すること。
- 複数人数による共同で、1タイトルのページ数上限を超えてダウンロードすること。例えば他人の メールアドレスを借りて上限を超えたダウンロードを行う等は禁じられています。
- 5. 著作権者に無断で他のメディアに転載したり、改変したりすること。
- 6. 理由や目的を問わず、本サービスもしくは電子書籍に用いられている技術的保護手段、又は、 技術的制限手段を解除・変更・無効化等、制限を回避すること。
- 7.他の機関のために相互貸借や文献複写サービス(いわゆる図書館間相互貸借など)を行うこと
- 8.その他、利用規約(※)において禁じていること。

※1タイトルのダウンロード ページの上限数を超える等、 禁止事項に違反をすると大学 全体で利用中止となることが あります。 確認したら下部の「閲覧」を クリックします。

以上を了承の上、Maruzen eBook Libraryを利用します。

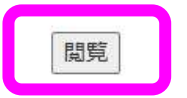

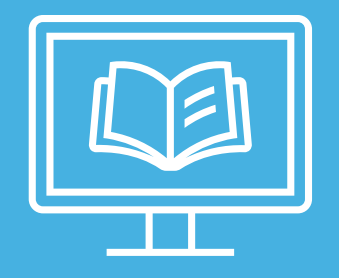

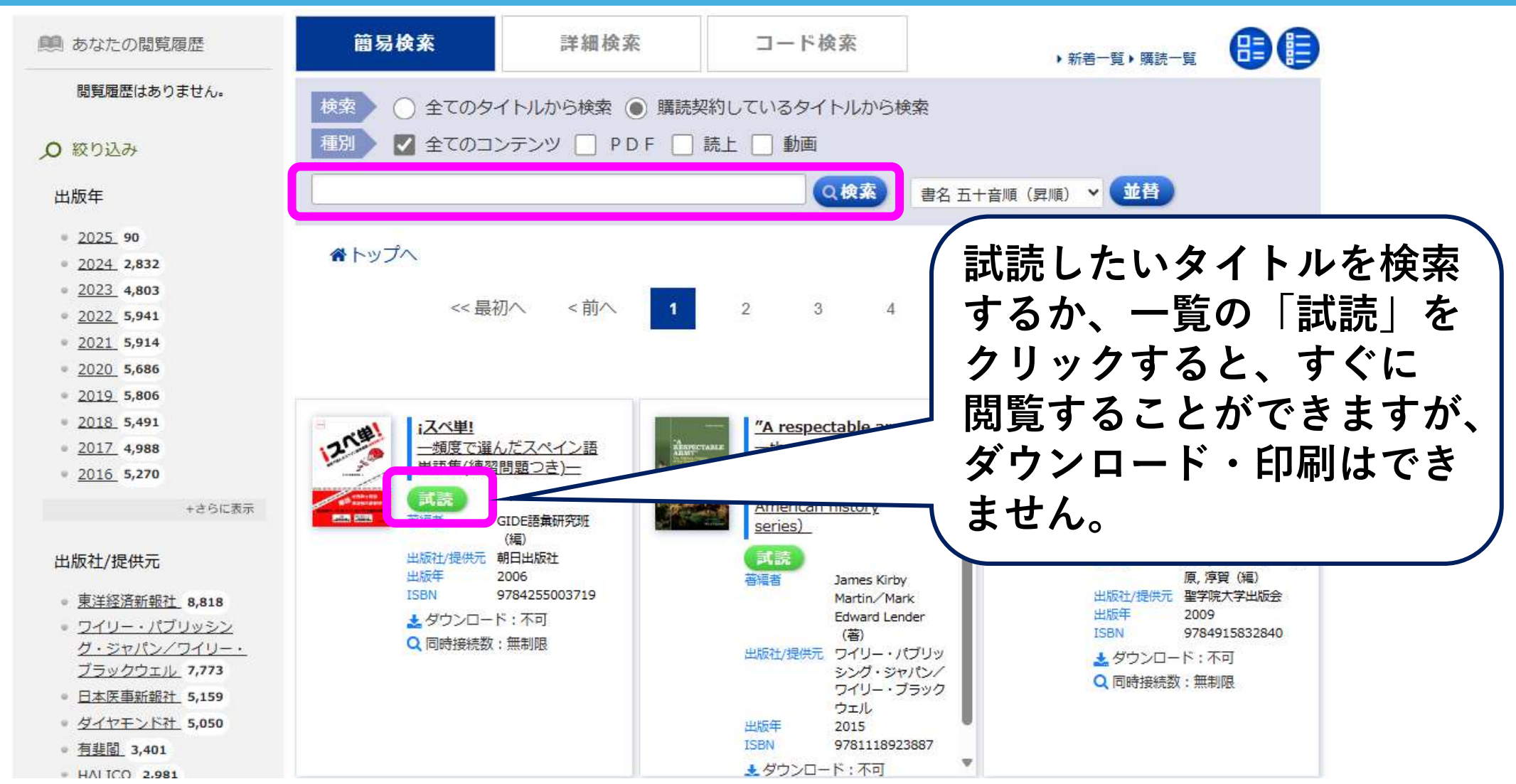

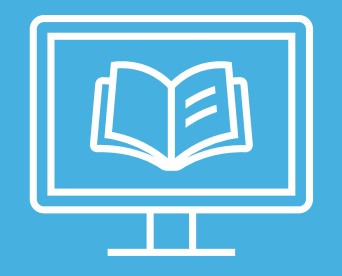

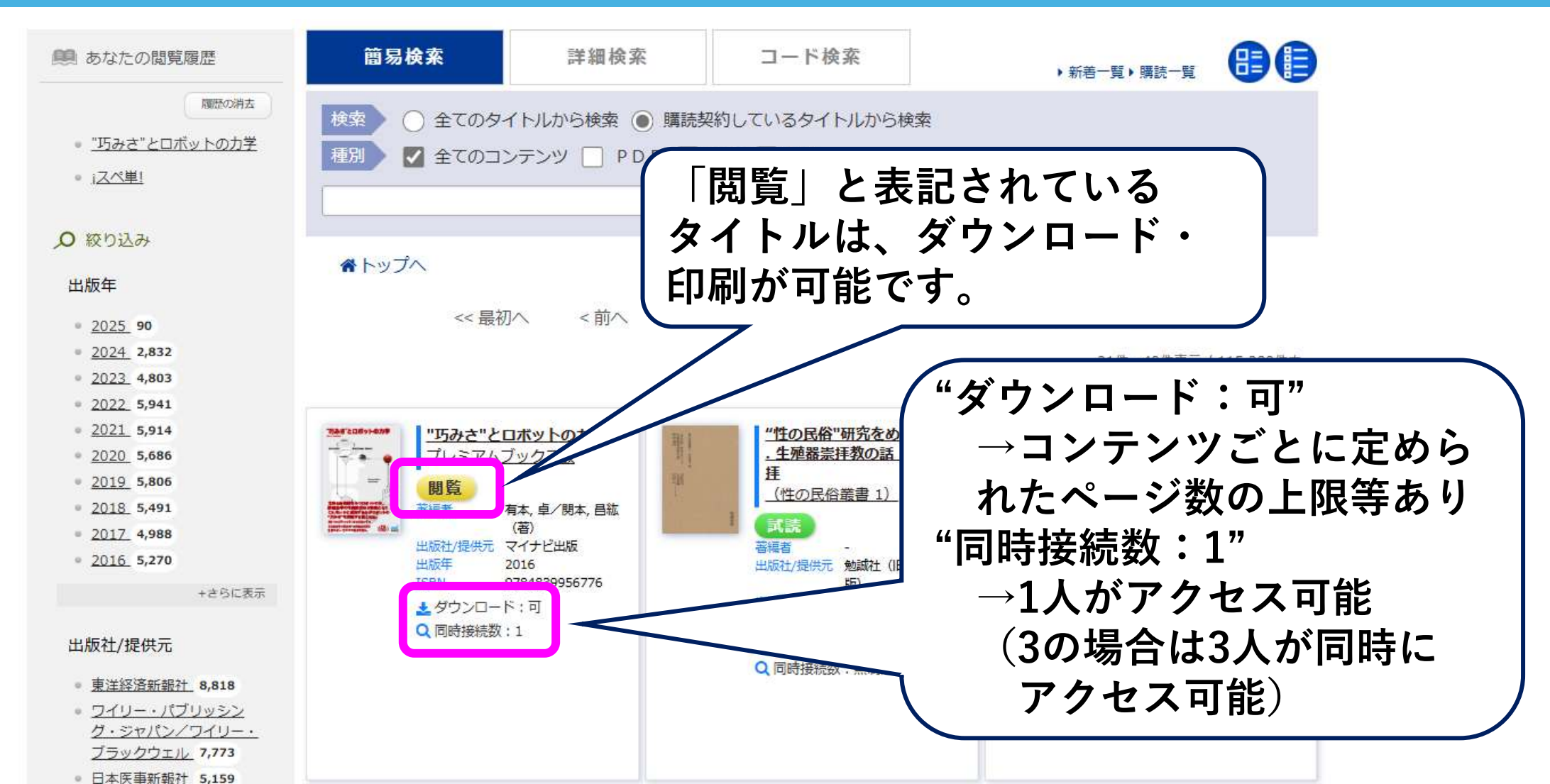

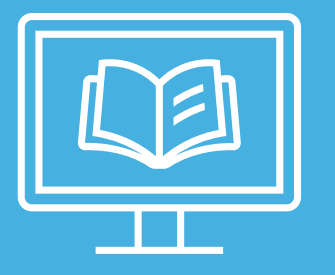

SPE-TON

開始終了

3

語彙研究データに基づいた、覚えやすざ重視の単語集!

100 HT 100 HT 100 HT 100 HT 1

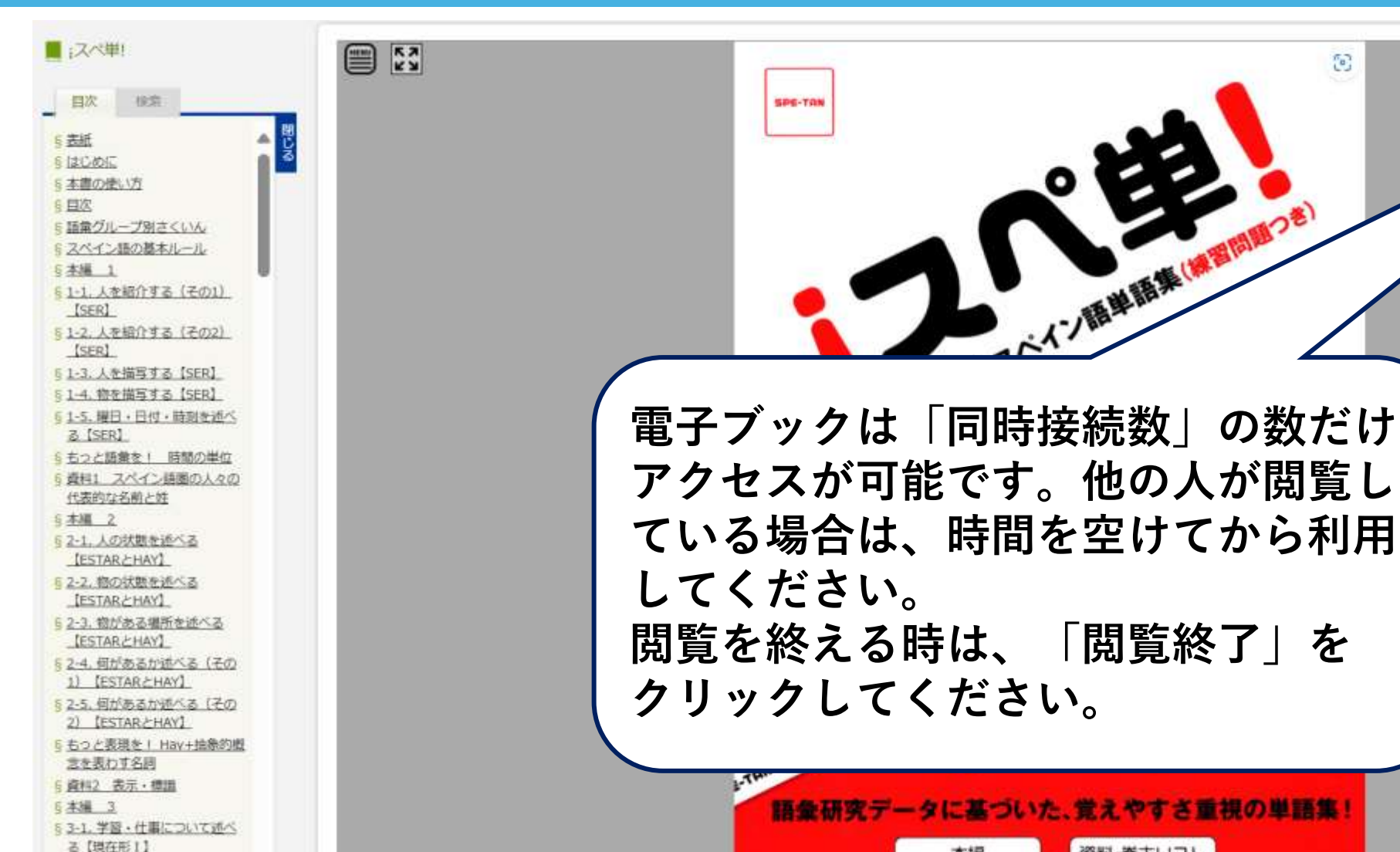